# 13. Zahlungsverkehr Lieferanten / Handwerker

Um den alltäglichen Zahlungsverkehr mit Lieferanten bequem und sicher abzuwickeln stellt Ihnen HVO2go übersichtliche und komfortable Bearbeitungsfenster zur Verfügung.

Erfassen von Einzelüberweisungen und Lastschriften für Lieferanten
 Lieferanten (Kreditoren) sind alle, die uns etwas liefern. Sie erhalten von Ihren Lieferanten
 Rechnungen, die termingerecht bezahlt werden sollten.

# ✓ Kontierunshilfe beim Zahlungsverkehr

Nachdem die Daten für die Zahlung/Dauerauftrag und evtl. haushaltsnahe Leistungen erfasst sind, erfolgt die Kontierunf dieser Zahlung für die automatiosche Verbuchung.

- ✓ Überweisung erfassen mit gleichzeitigem Eintrag in die Handwerker-Rechnungsliste und Buchungstext zur Kontierung einer Zahlung
- ✓ Mietobjekte über gemeinsamen Bankkonte /Zahlufng aus mehrere Objekte splitten
- ✓ Eintrag des Öl-Einkaufs beim Erfassen der ÜW für Lieferanten

# ✓ Vorkontierung der Zahlung

Nach der Erfassung der Details zur Zahlung muss der Zahlungsauftrag für die spätere Verbuchung vorkontiert werden. Die Vorkontierung ist im Detail-Fenster der Zahlug sichtbar

✓ Zahlungsauftrag und Vorkontierung speichern

# ✓ Erfassen/ Pflegen von Daueraufträgen

Es gibt in der Hausverwaltung einige wiederkehrende Zahlungen, wie Löhne für Hausmeister, Reinigungskräfte, das Einziehen des Verwalterhonorars, die Weiterleitung der Miete und vieles mehr.

# 13.1 Erfassen von Einzelüberweisungen und Lastschriften für Lieferanten

Ob Sie den Zahlungsverkehr nutzen können oder nicht, liegt an der Einstellung beim Objekt. Steht beim Objekt **Buchen ist erlaubt** und der Haken ist nicht gesetzt, dann können Sie auch den Zahlungsverkehr nutzen. Ist der Haken gesetzt, wechselt die Beschriftung zu **Buchen ist gesperrt**. Dann können Sie den Zahlungsverkehr nicht nutzen und Sie bleiben in der Objektliste stehen.

| O HVO2go - HV-Office Systemhaus, 87437 Kempten - Servoy Client |                |                          | – 🗆 X                   |
|----------------------------------------------------------------|----------------|--------------------------|-------------------------|
| Startseite Objekte                                             |                |                          |                         |
| Objekt: 101, 2018, Mustergasse 2                               |                |                          | Objekt löschen          |
| Objekt-Nr. 0101 WJ 2018 von Straße Mustergasse 2               | 01.01.2018     | nen ist erlaubt 🗹 Ist da | as Objekt aktiv?        |
| PLZ / O HVO2go - HV-Office Systemhaus, 87437 Kempten - Servoy  | Client         |                          | ×                       |
| Objekt: 101, 2018, Mustergasse 2                               |                |                          | Objekt löschen          |
| Objekt-Nr. 0101 WJ 2018<br>Straße Mustergasse 2                | von 01.01.2018 | ☑ Buchen ist gespernt    | ☑ Ist das Objekt aktiv? |
| PLZ / Ort 12345 Testhausen                                     | bis 31.12.2018 | Wasser = Warm+Kalt       | ✓ MwSt Ausweisung?      |

Ansonsten können Sie das Zahlungswesen wie nachfolgend beschrieben, nutzen.

Um den alltäglichen Zahlungsverkehr mit Lieferanten bequem und sicher abzuwickeln stellt Ihnen HVO2go übersichtliche und komfortable Bearbeitungsfenster zur Verfügung.

Der Ablauf ist eigentlich immer derselbe:

- ✓ Sie bekommen eine Rechnung und prüfen diese aus Richtigkeit.
- ✓ Sie erfassen die Zahlung und legen den Termin für pünktliche Zahlung fest.
- ✓ Sie kontieren die Zahlung für die automatische Stapelbuchung nach Zahlung.
- ✓ Sie archivieren die Rechnung elektronisch (einscannen und in der Datenbank ablegen)
- ✓ Sie legen die Rechnung ab, sie wird nicht mehr benötigt.

# Erfassen einer neuen Einzel Überweisung

Wählen Sie das Objekt aus und klicken Sie auf **Extras Objekte** Wählen Sie in dem Menü **Zahlungswesen** und anschließend **Einzel-LS/ÜW für Lieferanten.** 

| О нуо2     | 2go - HV-Office S | /stemhaus, 874  | 37 Kempten - Servo | oy Client  |              |           |           |         |            |     | -                       |   | × |
|------------|-------------------|-----------------|--------------------|------------|--------------|-----------|-----------|---------|------------|-----|-------------------------|---|---|
| Startseite | Einzel-LS/ŬW      | für Lieferanten | erfassen/ändern    |            |              |           |           |         |            |     |                         |   |   |
|            | Objekt            | Nr. 0101 / W.   | J 2018 / Mustergas | se 2, 1234 | 5 Testhausen |           |           |         |            |     | anderes Objekt wählen   |   |   |
|            | Bankverbindung    | 1               |                    |            |              |           | r         | neue Üb | erweisung  |     | Zahlungsauftrag ändern  |   |   |
|            |                   |                 |                    |            |              |           |           | neue La | astschrift |     | Zahlungsauftrag löschei | 1 |   |
|            | Verwendung        |                 |                    |            | Betrag       | fällig am | Name      |         |            | Ort |                         |   |   |
|            |                   |                 |                    |            |              |           |           |         |            |     |                         |   |   |
|            |                   |                 |                    |            |              |           |           |         |            |     |                         |   |   |
|            |                   |                 |                    |            |              |           |           |         |            |     |                         |   |   |
|            |                   |                 |                    |            |              |           |           |         |            |     |                         |   |   |
|            |                   |                 |                    |            |              |           |           |         |            |     |                         |   |   |
|            | Obj.Nr.           | KontoNr.        | Kontobezeichnun    | g I        | Buchungstext |           | Betr      | ag      |            |     |                         |   |   |
|            |                   |                 |                    |            |              |           |           |         |            |     |                         |   |   |
|            |                   |                 |                    |            |              |           |           |         |            |     |                         |   |   |
|            |                   |                 |                    |            |              |           |           |         |            |     |                         |   |   |
|            | Verwendungsz      | veck            |                    |            |              |           | Betran    |         | Bankverb.  |     |                         |   |   |
|            | , entre indungez. |                 |                    |            |              |           | bound     | 0,00    |            |     |                         |   |   |
|            |                   |                 |                    |            |              |           | fällig am |         |            |     |                         |   |   |
|            |                   |                 |                    |            |              |           |           |         |            |     |                         |   |   |
|            | Liste der         | Zahlungsauftr   | äge drucken        |            | kompakt      | 🔘 detaili | ert       | Öl-Ei   | nkauf      |     | Schließer               | ı |   |
|            |                   |                 |                    |            |              |           |           |         |            |     |                         |   |   |
| Bereit     |                   |                 |                    |            |              |           |           |         |            |     |                         |   |   |

Jetzt wird das Übersichts-Fenster für Einzelüberweisungen und Lastschriften angezeigt.

Klicken Sie auf neue Überweisung oder auf neue Lastschrift ja nachdem, welche Art von Zahlungsauftrag Sie erfassen wollen.

Im oberen Fensterbereich wird Ihnen das aktuell ausgewählte Objekt und Wirtschaftsjahr und die zugehörige Bankverbindung des Objektes angezeigt.

Sollten zu dem ausgewählten Objekt und Wirtschaftsjahr bereit Zahlungsaufträge vorhanden sein, die noch nicht an die Bank weitergeleitet wurden, so werden diese in der Liste, unten im Fenster angezeigt. Diese Zahlungen können nachträglich noch geändert oder gelöscht werden.

Im unteren Fensterbereich werden Ihnen die Details der aktuell ausgewählten Überweisung bzw. Lastschrift angezeigt. Auch die Vorkontierung ist hier zu sehen. Ihnen stehen eine Reihe von Schaltflächen zur Verfügung, um gewünschte Aktionen zu starten.

| Anderes Objekt auswählen           | Sie können jederzeit zu einem anderen Objekt wechseln um<br>dessen Zahlungsaufträge zu sichten oder zu bearbeiten. Für die<br>Objektauswahl wird Ihnen ein eigenes Fenster angeboten, in<br>dem alle aktiven Objekte und Wirtschaftsjahre angeboten<br>werden.                                                     |
|------------------------------------|----------------------------------------------------------------------------------------------------|
| neue Überweisung erfassen          | Mit dieser Schaltfläche wird der entsprechende Dialog für eine<br>neue Überweisung gestartet.                                                                                                    |
| neue Lastschrift erfassen          | Mit dieser Schaltfläche wird der entsprechende Dialog für eine<br>neue Lastschrift gestartet.                                                                                                    |
| Zahlungsauftrag ändern             | Es kann der ausgewählte Zahlungsauftrag aus der unteren Liste<br>nachträglich geändert werden. Details dazu finden Sie in der<br>nachfolgenden Beschreibung zur Neuerfassung einer<br>Überweisung bzw. Lastschrift.                                                                                                |
| Zahlungsauftrag löschen            | Sie können Sie den aktuell ausgewählten Zahlungsauftrag<br>löschen lassen. Dazu erfolgt zuvor noch eine Sicherheitsabfrage,<br>ob die Löschung tatsächlich durchgeführt werden soll. Erst nach<br>Beantwortung dieser Sicherheitsabfrage mit "Ja" wird der<br>Zahlungsauftrag tatsächlich aus dem System gelöscht. |
| Liste der Zahlungsaufträge drucken | Diese Schaltfläche erzeugt eine Übersicht aller Zahlungen zum<br>Objekt mit Vorkontierung. Kompakt oder detailliert, je nach<br>Einstellung, auf dem Bildschirm. Diese Liste kann ausgedruckt<br>werden.                                                                                                    |
| ÖL-Einkauf                         | Diese Schaltfläche erzeugt das Fenster für die Bewertung des<br>Heizöl-Restbestandes zum Jahresende                                                                                                    |
| Fenster schließen                  | Diese Schaltfläche bewirkt, dass das Fenster geschlossen wird<br>und Sie zum Fenster der Objekte und Wirtschaftsjahre<br>zurückkehren.                                                                                                    |

# Schritte, um eine neue Einzelüberweisung bzw. Einzellastschrift zu erfassen:

### Auswahl des Objektes und Wirtschaftsjahres

Es muss das Objekt und Wirtschaftsjahr ausgewählt werden, über dessen Bankverbindung der Zahlungsauftrag abgewickelt werden soll. Die Auswahl kann bereits im Fenster für Objekte und Wirtschaftsjahre erfolgen oder auch direkt im Fenster für die Verwaltung der Einzel Zahlungsaufträge mit Hilfe der Schaltfläche **anderes Objekt auswählen ...**.

# Auswahl des Zahlungspartners

Die Adresse des Zahlungspartners muss in der Adressverwaltung bereits vorhanden sein. Sie können aus allen gespeicherten Adressen die Adresse des Zahlungspartners auswählen. Ist zur ausgewählten Adresse noch keine Bankverbindung eingetragen, kann diese direkt eingegeben werden.

# Details zur Zahlung (Verwendungszweck, Zahlungsbetrag, Ausführungstermin)

Zu jedem Zahlungsauftrag können Sie einen maximal 3 zeiligen Verwendungszweck, den Zahlungsbetrag und den von Ihnen gewünschten Termin für die Ausführung des Zahlungsauftrags angeben.

# Vorkontierung der Zahlung

Jeder Zahlungsauftrag muss zwingend vorkontiert werden. Dabei muss entweder der komplette Zahlungsbetrag einem Buchungskonto zugeordnet werden oder aber der Zahlungsbetrag wird auf mehrere unterschiedliche Buchungskonten innerhalb eines Objektes gesplittet.

Bei Bedarf kann auch die Auswahl eines anderen Objektes und Wirtschaftsjahres direkt während der Erfassung eines Zahlungsauftrags erfolgen. Dazu wird dann ein eigenes Fenster eingeblendet, in dem Ihnen alle aktiven Objekte und Wirtschaftsjahre zur Auswahl angeboten werden. Diese Auswahl kann durch geeignete Suchbegriffe (z.B. Objekt Nr. oder Straße des Objektes) auf eine übersichtliche Anzahl reduziert werden. Sind bei dem ausgewählten Objekt sowohl die WEG als auch die Miet-Verwaltung aktiviert, so wird abgefragt, über welche der beiden Bankverbindungen der Zahlungsauftrag abgewickelt werden soll.

Für die Ausführung eines Zahlungsauftrags ist natürlich auch die Angabe des Zahlungspartners (Zahlungsempfänger bei Überweisungen, Zahlungspflichtiger bei Lastschriften) notwendig. Hier wird bei der Erfassung eines neuen Zahlungsauftrags generell der zuletzt angezeigte Zahlungspartner vorgeschlagen. Sollten Sie einen anderen Zahlungspartner wünschen, können Sie jederzeit aus der Adressverwaltung eine beliebige andere Adresse als Zahlungspartner auswählen. Auch das nachträgliche Ändern des Zahlungspartners bei bereits gespeicherten Zahlungsaufträgen ist jederzeit möglich.

# Auswahl des gewünschten Objektes und Wirtschaftsjahres

Es muss das Objekt und Wirtschaftsjahr ausgewählt werden, über dessen Bankverbindung der Zahlungsauftrag abgewickelt werden soll. Die Auswahl kann bereits im Fenster für Objekte und Wirtschaftsjahre erfolgen oder auch direkt im Fenster für die Verwaltung der Einzel Zahlungsaufträge mit Hilfe der Schaltfläche "**anderes Objekt auswählen …**".

- ✓ Wählen Sie die Liste mit den Objekten
- ✓ Wählen Sie das Objekt aus

✓ Klicken Sie auf die Schaltfläche Extras Objekte <sup>™</sup>

✓ Wählen Sie aus dem Menü Zahlungsverkehr und dann Einzel-LS/ÜW für Lieferanten

Im Erfassungsbildschirm der Zahlungsaufträge wird Ihnen immer die Schaltfläche "**anderes Objekt auswählen ...**" angeboten. Damit können Sie jederzeit ein anderes Objekt und/oder Wirtschaftsjahr auswählen, egal ob Sie sich gerade in der Übersicht der vorhandenen Zahlungsaufträge befinden oder im Detailfenster eines Zahlungsauftrages

| Startseite     Einzel-LS/ÜW für Lieferanten erfassen/ändern     Objekt auswählen       Obj *     WJ *     Straße       Other     Suche       Bankverbindung |  |
|----------------------------------------------------------------------------------------------------|--|
| Obj • WJ •     Straße     Ort     Suche       Bankverbindung                                                                                                |  |
| Obj • WJ • Straße Ort Suche Bankverbindung                                                                                                    |  |
| Bankverbindung                                                                                                    |  |
| Miet-Bankvermindung: SPK Musterdorf<br>(654 900 00)<br>Konto-Nr.: 6543 219                                                                                  |  |
| OK Abbrechen                                                                                                    |  |

### ✓ Klicken Sie auf anderes Objekt auswählen ... um das Objekt Auswahl-Fenster zu öffnen.

Zu Beginn ist die Liste leer, es wird nur die Bankverbindung vom aktuellen Objekt angezeigt. Durch die Eingabe eines Suchbegriffs, können Sie nach dem gewünschten Objekt suchen.

✓ Wählen Sie das Objekt aus der List aus und bestätigen mit OK

| l | O Auswahl der Bankverbindung                                                                        |                                                                 |  |  |  |  |  |  |  |
|---|----------------------------------------------------------------------------------------------------|-----------------------------------------------------------------|--|--|--|--|--|--|--|
|   | Bei dem ausgewählten Objekt ist sowohl die WEG-Verwaltung als auch die<br>Mietverwaltung aktiviert. |                                                                 |  |  |  |  |  |  |  |
|   | Bitte geben Sie an, über welche der B<br>Lastschrift abgewickelt werden soll.                       | ankverbindungen die Überweisung /                               |  |  |  |  |  |  |  |
|   | WEG-Verw.                                                                                           | O Miet-Verw.                                                    |  |  |  |  |  |  |  |
|   | RAIBA Testhausen<br>(BLZ: 123 400 00)<br>Konto: 98 7654 321                                         | Sparkasse Testhausen<br>(BLZ: 765 432 10)<br>Konto: 12 3456 789 |  |  |  |  |  |  |  |
|   | BV Übernehmen                                                                                       | Abbrechen                                                       |  |  |  |  |  |  |  |

Sind bei dem ausgewählten Objekt und Wirtschaftsjahr sowohl die WEG als auch die Miet-Verwaltung aktiviert und befinden Sie sich derzeit in der Erfassung oder Änderung eines Zahlungsauftrags, wird beim Objektwechsel zusätzlich abgefragt, über welche der beiden Bankverbindungen der aktuelle Zahlungsauftrag ausgeführt werden soll.

Bei Bedarf wird in einem eigenen Fenster abgefragt, über welche der beim Objekt

gespeicherten Bankverbindungen der aktuelle Zahlungsauftrag ausgeführt werden soll.

Wählen Sie den Eintrag WEG-Verw. oder Miet#Verw. und klicken anschließend auf die Schaltfläche BV übernehmen.

Ein **Klick** auf die Schaltfläche **OK** bewirkt, dass das soeben ausgewählte Objekt und Wirtschaftsjahr für den Zahlungsauftrag verwendet wird. Sie kehren in das Übersichtsfenster für Zahlungen zurück, dort wird Ihnen das ausgewählte Objekt sofort angezeigt.

**HINWEIS:** Wird einem bereits vorkontierten Zahlungsauftrag ein anderes Objekt / Wirtschaftsjahr zugeordnet, wird die vorhandene Vorkontierung des Zahlungsauftrags gelöscht und es muss eine neue Vorkontierung erfasst werden.

### Auswahl des gewünschten Zahlungspartners

Jedem Zahlungsauftrag muss ein Zahlungspartner (Zahlungsempfänger / Zahlungspflichtiger) zugeordnet werden.

✓ Klicken Sie im Detail⊮enster der Zahlungsaufträge auf die Schaltfläche andere Adresse wählen …

Es öffnet sich das Fenster mit den Details zu einer Zahlung.

| O HVO2go - HV-Office Systemhaus, 87437 I                                               | Kempten - Servoy Client<br>fassen/ändern Effassen / Ändern von                 | Überweisungen / Lastschriften an Lie               | eferanten                            | - 🗆 X                 |
|----------------------------------------------------------------------------------------|--------------------------------------------------------------------------------|----------------------------------------------------|--------------------------------------|-----------------------|
| neue Überweisung erfasse<br>Objekt Nr. 0101 / WJ 2018<br>WEG-Bankverbindu<br>Zahlungs- | en<br>/ Mustergasse 2, 12345 Testhausen<br>Ing: RAIBA Testhausen (IBAN DE12 34 | 56 0000 0098 7654 21)                              | Objekt / Bankv. ände<br>andere Adres | ern Saldo 🧟           |
| empfänger                                                                              | Verwendungszweck                                                               | scannen                                            | aus Archiv                           | aus Datei             |
| Zeile 1<br>Zeile 2<br>Zeile 3<br>BuchText                                              |                                                                                | kein Dokume<br>Handwerker<br>Gewerk<br>Cehäudeteil | ent zugeordnet                       |                       |
| Betrag                                                                                 | 0,00 fällig am 11.09.2018                                                      | HW-Red                                             | hnung registrieren                   | fir 835a EStC         |
|                                                                                        | Obj.Nr. Konto-Nr. Ko                                                           | ntobezeichnung                                     |                                      | Betrag                |
| Kontierung hinzufügen<br>Kontierung ändern                                             |                                                                                |                                                    |                                      |                       |
| Kontierung löschen                                                                     |                                                                                |                                                    |                                      |                       |
| ОК                                                                                     | 1                                                                              |                                                    | Sun                                  | nme 0,00<br>Abbrechen |
| Bereit                                                                                 |                                                                                |                                                    | el 🗌                                 | NS                    |

Dort wird Ihnen evtl. bereits eine Adresse mit Bankverbindung angezeigt.

Um den Zahlungsempfänger bzw. ipflichtigen zu ändern klicken Sie auf die Schaltfläche andere Adresse auswählen ...

### Es öffnet sich das Fenster für die Adressauswahl

Nun können Sie eine beliebige in der Adressverwaltung gespeicherte Adresse als Zahlungspartner auswählen. Dazu wird Ihnen folgender Bildschirm angeboten:

| 🗘 HVO2go - HV-Office   | e Systemhaus, 87437 Kempten   | - Servoy Client                 |                               |                                                       | _                                                                      | Х |
|------------------------|-------------------------------|---------------------------------|-------------------------------|-------------------------------------------------------|------------------------------------------------------------------------|---|
| Startseite Einzel-LS/Ü | W für Lieferanten erfassen/är | ndern Erfassen / Ändern vo      | n Überweisungen / Lastschr    | riften an Lieferanten Ad                              | resse auswählen                                                        |   |
| Kurzname +<br>MUSTER   | Name<br>Markus Muster         | Strasse<br>Max-Musterhof-Str. 6 | Ort<br>Bladorf<br>Musterstadt | Suche m                                               | uster 🖉 🔎                                                              |   |
| MUSTERMANN             | Markus Mustermann             | Testerweg 18                    | Musterstadt                   | Adresse:<br>Markus Must<br>Testerweg 1<br>54321 Muste | Adresse bearbeiten<br>neue Adresse erfassen<br>termann<br>8<br>erstadt |   |
|                        |                               |                                 |                               | Bankverbind                                           | Jung:                                                                  |   |
|                        |                               |                                 |                               |                                                       | Adresse übernehmen<br>Abbrechen                                        |   |

Fenster zur Suche und Auswahl einer Adresse.

Zu Beginn ist dieses Fenster leer. Durch die Eingabe eines Suchbegriffs können Sie nach der gewünschten Adresse suchen.

Wurde in diesem Fenster bereits eine Suche durchgeführt, so werden Ihnen die zuletzt angebotenen Adressen erneut zur Auswahl angezeigt.

Sie können auch in diesem Fenster gleich eine neue Adresse erfassen.

Nach der Eingabe eines Suchbegriffs (Name oder Firmenbezeichnung der gesuchten Adresse) und **Drücken** der **ENTER-Taste** werden Ihnen alle zum Suchbegriff passenden Adressen angeboten.

Doppelklick auf die gewünschte Adresse wählt diese aus der Liste aus.

Unten werden dann Adresse und Bankverbindung angezeigt.

Wenn alles passt, übernehmen Sie die Adresse per Klick auf die Schaltfläche Adresse übernehmen

Sollte z.B. die Bankverbindung nicht mehr stimmen, können Sie sofort das Adressfenster zur Änderung der Daten aufrufen.

Die ausgewählte Adresse und die dort gespeicherte Bankverbindung werden zur Kontrolle rechts neben der Liste in blauer Schrift angezeigt.

Mit **Klick** auf die Schaltfläche **Adresse übernehmen**, wird diese dem aktuellen Zahlungsauftrag als Zahlungspartner zugeordnet wird.

Ist bei der ausgewählten Adresse noch keine Bankverbindung eingetragen, wird von HV® Office angeboten, die zugehörige Bankverbindung jetzt sofort zu erfassen.

| Bankverb                                                                                                    | indung jetzt eingeben? X |  |  |  |  |
|----------------------------------------------------------------------------------------------------|--------------------------|--|--|--|--|
| Die Bankverbindung der Adresse ist nicht vollständig eingegeben.<br>Möchten Sie die Bankverbindung jetzt ergänzen? |                          |  |  |  |  |
|                                                                                                    | Ja Nein                  |  |  |  |  |

Wird diese Frage mit "**Nein**" beantwortet, wird auch die Auswahl der Adresse als Zahlungspartner nicht akzeptiert und Sie kehren zurück zur Auswahl der gewünschten Adresse.

Beantworten Sie die Frage mit "**Ja**", wird das Bearbeitungsfenster der gewählten Adresse geöffnet und Sie können die Bankverbindung ergänzen.

Klicken Sie auf den Button **Adresse bearbeiten**, um die gewählte Adresse zu bearbeiten. Alle Änderungen sind nach dem Speichern sofort im kompletten Programm verfügbar.

Um eine neue Adresse während dem Zahlungsverkehr zu erfassen, klicken Sie auf den Button **neue Adresse** erfassen. Es öffnet sich das Adress Bearbeitungsfenster mit einer leeren, neuen Adresse. Nach dem Speichern wird sofort die neue Adresse in der Suchmaske angewählt und kann mit nur einem Klick in den Zahlungsauftrag übernommen werden.

Klicken Sie auf **Verwendungszweck**, um die Daten für die Zahlung und den Verwendungszweck einzugeben.

| <b>O</b> HVO2 | go - HV-Office Systemhaus, 874                                                                                                    | 37 Kempten - Serv                                                                                                    | oy Client                                                                                                    |                                 |                           |                                        | -                    |              | $\times$ |
|---------------|----------------------------------------------------------------------------------------------------|----------------------------------------------------------------------------------------------------|----------------------------------------------------------------------------------------------------|---------------------------------|---------------------------|----------------------------------------|----------------------|--------------|----------|
| Startseite    | Einzel-LS/ÜW für Lieferanten                                                                                                    | erfassen/ändern                                                                                                    | Erfassen / Ändern von Überweis                                                                                                    | ungen / Lastsc                  | hriften an Lieferant      | ten                                    |                      |              |          |
|               | neue Überweisung erfa:<br>Objekt Nr. 0101 / WJ 20<br>WEG-Bankverbit<br>Zahlungs- Markus Muster<br>empfänger Sparkasse Blad<br>Zeile 1<br>Zeile 2<br>Zeile 3<br>BuchText | SSEN<br>118 / Mustergasse<br>ndung: RAIBA Test<br>/ Max-Musterhof-5<br>orf, IBAN DE91 721<br>Verwendtin<br>O Verwendungs<br>Rechnung-Nr<br>RE-Datum<br>RE-Datum | 2, 12345 Testhausen<br>thausen (IBAN DE12 3456 0000 00<br>5tr. 6 / 98765 Bladorf<br>05 0000 0240 7085 11<br>nnszwerk<br>zweck bilden<br>. 112233 k<br>11.09.2018 to s<br>123.45 z | (D-Nummer<br>Skonto<br>ahlen in | 0123456<br>0 %<br>0 Tagen | Objekt / Ba<br>ande<br>aus Archiv<br>X | nkv. ändern          | Saldo        | <u>ତ</u> |
|               | Betrag<br>Kontierung hinzufügen                                                                                                    | Verwendung<br>Zahlungsbetr                                                                                                    | z<br>RE 112233 vom 11.09.2018<br>KD-Nr. 0123456<br>ag 123,45                                                                                                    | ahlen am                        | 11.09.2018                | 18                                     | ngsliste für §35a ES | tG<br>Betrag |          |
|               | Kontierung ändern<br>Kontierung löschen                                                                                                    |                                                                                                    | ruungszweck und zamungsbeua <sub>s</sub>                                                                                                    | u bennen men                    |                           |                                        |                      |              |          |
|               | ОК                                                                                                    |                                                                                                    |                                                                                                    |                                 |                           |                                        | Summe                | 0,00<br>1    |          |
| Bereit        |                                                                                                    |                                                                                                    |                                                                                                    |                                 |                           |                                        | INS                  |              |          |

Stellen Sie dann die Kontierung(en) fertig und verlassen den Kontierungs Bildschirm mit der Schaltfläche Kontierung speichern.

Danach stehen Sie wieder im Erfassungsformular der Einzelüberweisung mit dem erfassten Auftrag.

Sie können jederzeit neue Kontierungen hinzufügen oder alte Kontierungen ändern bzw. löschen. Einzig die Summe muss dem Gesamtbetrag der Zahlung entsprechen.

| O HVO2go - HV-Office Systemhau     | us, 87437 Kempten - Servoy Client            |                                         |                             |                         | – 🗆 X     |
|------------------------------------|----------------------------------------------|-----------------------------------------|-----------------------------|-------------------------|-----------|
| Startseite Einzel-LS/ÜW für Liefer | ranten erfassen/ändern Erfassen / Ändern vor | n Überweisungen / L                     | Lastschriften an Lieferante | n                       |           |
| neue Überweisung                   | erfassen                                     |                                         |                             |                         |           |
| Objekt Nr. 0101 / V                | WJ 2018 / Mustergasse 2, 12345 Testhausen    | • · · · · · · · · · · · · · · · · · · · |                             | Objekt / Bankv. ändern  | Saldo 🤤   |
| WEG-Bank                           | verbindung: RAIBA Testhausen (IBAN DE12 3    | 456 0000 0098 765                       | 4 21)                       |                         |           |
| Zahlungs- Markus Mu                | uster / Max-Musterhof-Str. 6 / 98765 Bladorf |                                         |                             | andere Adresse          | wählen    |
| emplanger sparkasse                | E DIAUOTI, IDAN DE917205 0000 0240 7065 11   |                                         |                             |                         |           |
|                                    | Verwendungszweck                             |                                         | scannen                     | aus Archiv              | aus Datei |
| Zeile 1                            | RE 112233 vom 11.09.2018                     |                                         | kein Dokument zug           | eordnet                 |           |
| Zeile 2                            | KD-Nr. 0123456                               | ]                                       | Handwerker MUSTER           | 2                       |           |
| Zeile 3                            |                                              |                                         | Gewerk                      |                         |           |
| BuchText                           | Grund für UEW                                |                                         | Gebäudeteil                 | ~                       |           |
| Betrag                             | 123,45 fällig am 11.09.2018                  | 18                                      | HW-Rechnung re              | egistrieren             |           |
|                                    |                                              |                                         |                             |                         |           |
|                                    |                                              |                                         | Eintrag in die              | HandwRechnungsliste für | §35a EStG |
|                                    |                                              |                                         |                             |                         |           |
|                                    | Obj.Nr. Konto-Nr. K                          | Contobezeichnung                        |                             |                         | Betrag    |
| Kontierung hinzuf                  | ügen                                         |                                         |                             |                         |           |
|                                    |                                              |                                         |                             |                         |           |
| Kontierung and                     | ern                                          |                                         |                             |                         |           |
| Kontierung lösch                   | hen                                          |                                         |                             |                         |           |
|                                    |                                              |                                         |                             |                         |           |
|                                    |                                              |                                         |                             |                         |           |
|                                    |                                              |                                         |                             | Summ                    | e 0,00    |
| OK                                 |                                              |                                         |                             | 4                       | Abbrechen |
|                                    |                                              |                                         |                             |                         |           |
| Parait                             |                                              |                                         |                             | Inte                    |           |

Danach speichern Sie die Einzel Überweisung mit dem Button OK.

|           | 2go - HV-Office S                                                                                  | Systemhaus, 87   | 437 Kempten - Servoy C | Client                      |             |                         |                         | -                                                      |   | × |
|-----------|----------------------------------------------------------------------------------------------------|------------------|------------------------|-----------------------------|-------------|-------------------------|-------------------------|--------------------------------------------------------|---|---|
| Startseit | e Einzel-LS/ŬW                                                                                     | / für Lieferante | n erfassen/ändern      |                             |             |                         |                         |                                                        |   |   |
|           | Objekt Nr. 0101 / WJ 2018 / Mustergasse 2, 12345 Testhausen                                        |                  |                        |                             |             |                         | anderes Objekt wähler   |                                                        | 9 |   |
|           | Bankverbindung WEG-Bankverbindung: RAIBA Testhausen<br>WEG-Worw (IBAN DE12 3456 0000 0098 7654 21) |                  |                        |                             |             |                         | berweisung              | Zahlungsauftrag änder                                  | ı |   |
|           | WEG-Verw.                                                                                          |                  |                        |                             |             | neue                    | Lastschrift             | Zahlungsauftrag lösche                                 | n |   |
|           |                                                                                                    |                  |                        |                             |             | 1                       |                         |                                                        |   |   |
|           | Verwendung                                                                                         |                  |                        | Betrag                      | fällig am 🔹 | Name                    |                         | Ort                                                    |   |   |
|           | RE 112233 vom                                                                                      | 11.09.2018       |                        | 123,45                      | 11.09.2018  | Markus Muster           |                         | Bladorf                                                |   |   |
|           | Obj.Nr.                                                                                            | KontoNr.         | Kontobezeichnung       | Buchungstex                 | t           | Betrag                  | ÜBERWEI                 | SUNG AN:                                               |   |   |
|           | 0101                                                                                               | 1510.000         | Außerordentl. Verwaltu | ingsk Grund für UEV         | V           | 123,45                  |                         |                                                        |   |   |
|           |                                                                                                    |                  |                        | Summe:                      |             | 123,45                  | Zahlungs-<br>empfänger: | Markus Muster<br>Max-Musterhof-Str. 6<br>98765 Bladorf |   |   |
|           | Verwendungsz                                                                                       | weck             |                        |                             |             | Betrag                  | Bankverb.               | Sparkasse Bladorf (BLZ 987 600 00                      | ) |   |
|           | RE 112233 vor                                                                                      | n 11.09.2018     |                        |                             |             | 123,45                  |                         | Konto-Nr.: 12 3789 456                                 |   |   |
|           | KD-Nr. 012345                                                                                      | 6                |                        |                             |             | fällig am<br>11.09.2018 |                         |                                                        |   |   |
|           | Liste der                                                                                          | Zahlungsauftr    | äge drucken            | <ul> <li>kompakt</li> </ul> | 🔿 detai     | liert Öl-E              | Einkauf                 | Schließe                                               | n |   |
|           |                                                                                                    |                  |                        |                             |             |                         |                         |                                                        |   |   |
| Bereit    |                                                                                                    |                  |                        |                             |             |                         |                         | INS                                                    |   |   |

Die Zahlung wird Ihnen dann im Einzel Überweisungs und Einzel Lastschriftenfenster angezeigt.

Danach schließen Sie das Fenster mit dem Button **Schließen** und verlassen den Zahlungsverkehr

Die Erfassung von Daueraufträgen und Lastschriften funktioniert identisch wie die Einzelerfassung oder Überweisung eines Zahlungsauftrages.

# 13.2 Überweisung erfassen mit gelichzeitigem Eintrag in die Handwerker-Rechnungsliste und Buchungstext zur Kontierung einer Zahlung

Füllen Sie alle Felder aus, die wichtig für die Zahlung sind. Tragen Sie auch den zugehörigen Buchungs-Text für die Zahlung ein. Dieser Text wird für den Eintrag in die Handwerker-Rechnungsliste und auch für den Buchungstext zur Kontierung der Zahlung verwendet.

| O HVO2go - HV-Office Systemha     | us, 87437 Kempten - Servoy Client            |                     |                             |                       | - 0          | ×          |
|-----------------------------------|----------------------------------------------|---------------------|-----------------------------|-----------------------|--------------|------------|
| Startseite Einzel-LS/ÜW für Liefe | ranten erfassen/ändern Erfassen / Ändern vor | n Überweisungen / L | Lastschriften an Lieferante | n                     |              |            |
| neue Überweisung                  | erfassen                                     |                     |                             |                       |              |            |
| Objekt Nr. 0101 /                 | WJ 2018 / Mustergasse 2, 12345 Testhausen    |                     |                             | Objekt / Bankv. ände  | rn Saldo     | $\bigcirc$ |
| WEG-Bank                          | kverbindung: RAIBA Testhausen (IBAN DE12 3)  | 456 0000 0098 7654  | 4 21)                       |                       |              |            |
| Zahlungs- Markus M                | uster / Max-Musterhof-Str. 6 / 98765 Bladorf |                     |                             | andere Adress         | se wählen    |            |
| empranger sparkass                | e biduoff, IBAN DE91 7205 0000 0240 7085 11  |                     |                             |                       |              |            |
|                                   | Verwendungszweck                             |                     | scannen                     | aus Archiv            | aus Datei    |            |
| Zeile 1                           | RE 112233 vom 11.09.2018                     |                     | kein Dokument zug           | eordnet               |              |            |
| Zeile 2                           | KD-Nr. 0123456                               |                     | Handwerker MUSTER           | 2                     |              |            |
| Zeile 3                           | Crupd für LIEW                               |                     | Gewerk                      |                       |              |            |
| Betrag                            | 123 45 fällig am 11 09 2018                  |                     | Gebäudeteil                 | ~                     |              |            |
| Denag                             | 120,10 Taligani Thorizo to                   | 18                  | HW-Rechnung re              | egistrieren           |              |            |
|                                   |                                              |                     | Eintrag in die              | Handw-Rechnungslistet | ür 635a EStG |            |
|                                   |                                              |                     | Linday in alo               |                       | di 3000 2010 |            |
|                                   | Obi.Nr. Konto-Nr. K                          | ontobezeichnung     |                             |                       | Betrao       |            |
| Karlingan birrad                  |                                              |                     |                             |                       |              |            |
| Kontierung ninzu                  | rugen                                        |                     |                             |                       |              |            |
| Kontierung änd                    | lern                                         |                     |                             |                       |              |            |
| Kontierung lösc                   | hen                                          |                     |                             |                       |              |            |
|                                   |                                              |                     |                             |                       |              |            |
|                                   |                                              |                     |                             |                       |              |            |
|                                   |                                              |                     |                             | Sum                   | ime 0,00     |            |
| OK                                |                                              |                     |                             |                       | Abbrechen    |            |
|                                   |                                              |                     |                             |                       |              |            |
| Bereit                            |                                              |                     |                             |                       | 5            |            |

Klicken Sie dazu auf die Schaltfläche **Eintrag in die Handw.-Rechnungsliste für §35a EstG.** Es öffnet sich das Fenster zur Erfassung der Rechnung.

|                          | har hadshalashahe Eeistungen (300a E0to)        |        |  |  |
|--------------------------|-------------------------------------------------|--------|--|--|
| Nr. 0101 / WJ 2018 / M   | ustergasse 2, 12345 Testnausen                  |        |  |  |
|                          | bestehende Handwerker-Rechnungs-Liste sichten   |        |  |  |
|                          | Re.Nr / Re.Datum / Handwerker-Kurzname          |        |  |  |
| Beleg                    | RE 112233 / 11.09.2018 / BLABLA B+B             |        |  |  |
| Gesamtbetrag brutto      | 123,45 (Material UND Arbeit)                    |        |  |  |
| Maßnahme                 | Renovierung Treppenhaus                         |        |  |  |
| Lohnkosten für §35a EStG | 45,67 (Gesamtkosten OHNE Material)              |        |  |  |
| Vorgabe Mitteilungskonto | 1872.000 Handwerkerleistg. It. §35a / Einheiten | $\sim$ |  |  |

Wählen Sie dazu zwischen den Kontierungen aus der Liste darüber das entsprechende Bank Konto aus.

Der Zahlungsauftrag kann nur gespeichert werden, wenn die Summe der Kontierungen den Gesamtbetrag erreicht.

# 13.3 Eintrag für den Öleinkauf währen der Erfassung der ÜW

Hier liegt Ihnen die Menge und Wert laut Rechnung vor, der beste Moment um diese Informationen gleich zu speichern.

| artseite Einzel-LS/ÜW für<br>Dbjekt: 101, 20 | Lieferanten erfasse<br>18, Musterg | en/ändern Heizöl-E | Erfassung         |              |
|----------------------------------------------|------------------------------------|--------------------|-------------------|--------------|
|                                              | Datum                              | Menge (Liter)      | Bruttowert (Euro) | Euro / Liter |
| Restbestand<br>aus dem Vorjahr               | 18                                 | 0                  | 0,00              | 0,000000     |
|                                              | 18                                 | 0                  | 0,00              | 0,000000     |
| Heizöl-Einkäufe<br>im laufenden              | 18                                 | 0                  | 0,00              | 0,000000     |
| Wirtschaftsjahr                              | 18                                 | 0                  | 0,00              | 0,000000     |
|                                              | 18                                 | 0                  | 0,00              | 0,000000     |
|                                              | 18                                 | 0                  | 0,00              | 0,000000     |
| abgelesener                                  |                                    |                    |                   |              |
| Ölbestand<br>zum Jahresende                  | 18                                 | 0                  |                   |              |
|                                              | Bruttowert zum Ja                  | hresende (Euro)    | 0,00              |              |
| Rechnen & Drucken                            |                                    | Sneichern          | Schließen         |              |

Sie auf Sie dazu auf den Button ÖliEinkauf

# 13.5 Erfassen/Pflegen von Daueraufträgen

In der Hausverwaltung gibt es einige wiederkehrende Zahlungen. Das sind z.B. die Löhne für Hausmeister und Reinigungskräfte, das Einziehen des Verwalterhonorars, das periodische Überweisen auf die Instandhaltungsrücklage, die Weiterleitung von Miete und mehr.

Wenn Sie diese Daueraufträge im eigenen System verwalten, haben Sie eine Menge Vorteile:

- 1. gespeicherte Daueraufträge können Sie jederzeit ändern
- 2. es fallen keine Extra Gebühren für Ausführung und Änderungen an
- 3. Sie haben jederzeit komplette Übersicht und können beim Dauerauftrag auch die Vorkontierung hinterlegen, so dass nach Durchführung der Zahlung eine automatische Verbuchung möglich ist.
  - ✓ Wechseln Sie im Hauptfenster in die Objekt-Liste
  - ✓ Wählen Sie das Objekt aus, welches Sie bearbeiten wollen
  - ✓ Klicken Sie auf die Schaltfläche Extras Objekte oder Rechtsklick öffnet die Menüfunktionen in der Liste der Objekte
  - ✓ Wählen Sie aus dem Menü Zahlungswesen und aus dem Untermenü Daueri₄LS/ÜW für Lieferanten erfassen/ändern

Der Umgang mit Daueraufträgen ist nahezu identisch mit dem der Einzelzahlungen. Es gibt auch hier das Übersichtsfenster für Daueraufträge, das Detailfenster zu einem Dauerauftrag, die Auswahl von Objekt und Zahlungspartner sowie das Fenster für die einfache oder SplittVorkontierung.

Die Handhabung dieser Fenster wurde bei den Einzelzahlungen ausführlich beschrieben, so dass wir uns im Folgenden auf die Besonderheiten der Daueraufträge beschränken dürfen.

#### Besonderheiten der Daueraufträge im Detail#Fenster

#### Einstellung "aktiv"

Ist diese Einstellung aktiviert, so handelt es sich um einen aktiven Dauerauftrag, der auch termingerecht ausgeführt wird. Durch Entfernen des Hakens können Sie einen Dauerauftrag vorübergehend stilllegen, d.h. HV Office berücksichtigt einen solchen Dauerauftrag bei der Bereitstellung von Daten für Bank nicht.

#### Zahlungsperiode

Sie können angeben, in welchem Rhythmus der Dauerauftrag zur Ausführung kommen soll. Folgende Auswahlmöglichkeiten stehen Ihnen zur Verfügung:

- Monatlich
- Zweimonatlich
- pro Quartal
- Halbjährlich
- Jährlich

#### **Beginn des Dauerauftrags**

Tragen Sie hier ein, ab welchem Datum der Zahlungsauftrag zur Ausführung kommen soll. Bitte beachten Sie, dass die Tagesangabe gleichzeitig bestimmt, zu welchem Tag der jeweiligen Periode dieser Dauerauftrag ausgeführt werden soll.

#### Ende des Dauerauftrags

Sollte das Ende des Dauerauftrages bereits bekannt sein, so können Sie hier angeben, wann der Dauerauftrag das Letzte mal ausgeführt werden soll. Ist das Ende des Dauerauftrags offen, lassen Sie dieses Feld einfach leer.

#### zuletzt am

Hier speichert sich HV Office, wann der Dauerauftrag zuletzt ausgeführt wurde.

#### nächste am

Hier können Sie angeben, wann der Dauerauftrag das Nächste mal ausgeführt werden soll.

#### Variable Verwendungszwecke

Um einfach lesbare Verwendungszwecke auch bei Daueraufträgen zu erhalten, werden von HV Office 3 Monatsvariablen für den Verwendungszweck angeboten, die bei Ausführung des Dauerauftrages jeweils aktualisiert werden. Diese Monatsvariablen sind immer vom Datum der Ausführung aus zu betrachten:

die Kennung **\*L-Monat**\* wird ersetzt durch Jahr und Monat des Ausführungsdatums (laufender Monat)

die Kennung **\*V Monat**\* wird ersetzt durch den Vormonat des Ausführungsdatums (eine Zahlung im Mai 2006 lautet im Verwendungszweck auf April 2006)

die Kennung **\*F#Monat**\* wird ersetzt durch den Folgemonat des Ausführungsdatums (eine Zahlung im Mai 2006 lautet im Verwendungszweck auf Juni 2006)

Durch die Verwendung der Monatsvariablen erreichen Sie, dass der Verwendungszweck bei jeder Ausführung neu aufgebaut wird. Auf dem Verwendungszweck sehen Sie nicht nur für wen die Zahlung war, sondern auch genau für welchen Monat.

Hier sind Sie gegenüber den Banken im Vorteil, die solch eine variable Gestaltung des Verwendungszweckes nicht zulassen.